密碼申請操作程序

1. 請點選[重新申請密碼]

申請前請先確認您現在操作的電腦,持有本公司有效電子交易憑證。 每日提供1次密碼重新申請服務

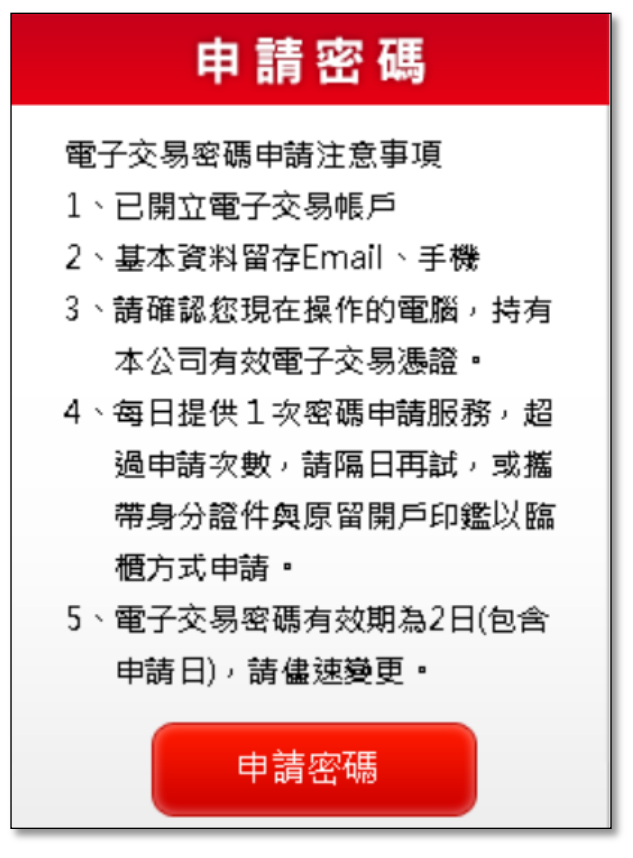

 請勾選聲明書並選擇申請項目,輸入[身份證字號]與[西元出生年月日]後, 點選 [確定]

| 簽署申請密碼同意書                                 |  |  |
|-------------------------------------------|--|--|
|                                           |  |  |
| 本人已於貴公司開立電子交易帳户,因卜列原因欲申請網路登入密碼/語首密碼       |  |  |
| □ 密碼忘記 / 連續輸入錯誤達系統鎖住                      |  |  |
| 選擇申請項目                                    |  |  |
| □ 網路密碼 □ 語音密碼                             |  |  |
| 身分證字號                                     |  |  |
| 出生年月日                                     |  |  |
| (西元1980年06月01日,請輸入19800601;法人請填寫營利事業證登記日) |  |  |
|                                           |  |  |
| 確認取消                                      |  |  |

3. 個人資料驗證成功後,將 EMAIL [電子交密碼函]與發送 [密碼函開通碼]簡 訊至您留存於本公司基本資料之 Email 信箱與手機。

| 簽署申請密碼同意書                                                                                     |
|-----------------------------------------------------------------------------------------------|
| 個人資料驗證成功!                                                                                     |
| 您的身分已確認成功,系統將發送「電子交易密碼函開通碼」到您的手機與寄送「電子交易密碼<br>函」到您的Email。                                     |
| Email:Io@g***I.***<br>手機:0914                                                                 |
| (請用此開通碼開啟電子交易密碼函)                                                                             |
| <ol> <li>「電子交易密碼函」將於10分鐘內送出,若您未收到通知信,請點選「重新寄送」,系統將重<br/>新寄送「電子交易密碼函開通碼」與「電子交易密碼函」。</li> </ol> |
| <ol> <li>每日提供1次密碼重新申請服務,超過申請次數,請隔日再試,或攜帶身分證件與原留開戶印<br/>鑑改以臨櫃方式申請。</li> </ol>                  |
| 重新寄送                                                                                          |

 手機簡訊取得[電子交易密碼函開通碼]後,請用此開通碼,至 Email 開啟電 子交易密碼檔。

| .山中華電信 🕾 😁                | 13:13                      | ଅ 👁 ୫୨% 🔲 |
|---------------------------|----------------------------|-----------|
| <                         | +886903449182              | 詳細資訊      |
|                           | 今天 13:11                   |           |
| 亞東證券留<br>567220,<br>完成變更。 | 警子交易密碼函開通碼<br>請於2日(包含申請日)內 |           |

請您先下載(電腦版)「安全瀏覽器程式」或安裝(手機版:<u>Android、iOS</u>)
 「TWID 投資人行動網」App 後,登入 Email 信箱。

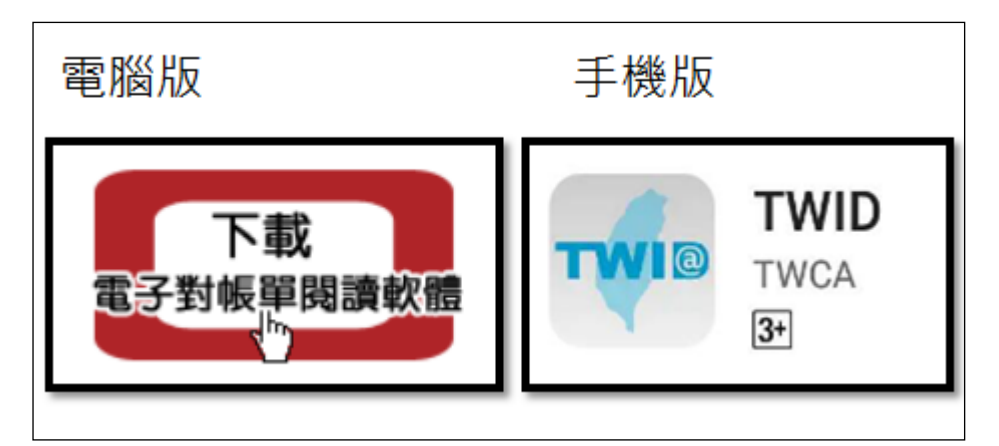

6. 開啟[電子交密碼函]Email 附件檔後,請用手機簡訊[電子交易密碼函開通碼] 開啟附件。

| 臺灣網路認證公司(TWCA)為臺灣第一家含法之認證公司,本                  | 公司存證服務中心提供最安全及有完整法律保障的網路服務。 |
|------------------------------------------------|-----------------------------|
| 本電子文件業經臺灣網路認證及寄件者雙重簽章,請安心使用                    | 9本公司安全存證郵件系統之服務,如有任何問題,獻迎來信 |
| 臺灣網路認證放上                                       | 請輸入電子文件解密密碼 🛛               |
| ▲ Gmail 的病毒掃描程式智時無法使用:系統尚未對附<br>20180314101856 | 武楷素的風險・ 盤                   |

7. 電子交易密碼檔開啟成功。

| Succeed! |        |
|----------|--------|
| i        | 驗章解密成功 |
|          | 確定     |

8. 電子交易密碼有效期為2日(包含申請日)·取得電子交易密碼時請儘速至本 公司交易系統進行密碼變更。超過變更時間·密碼失效·請您重新線上申請 密碼。

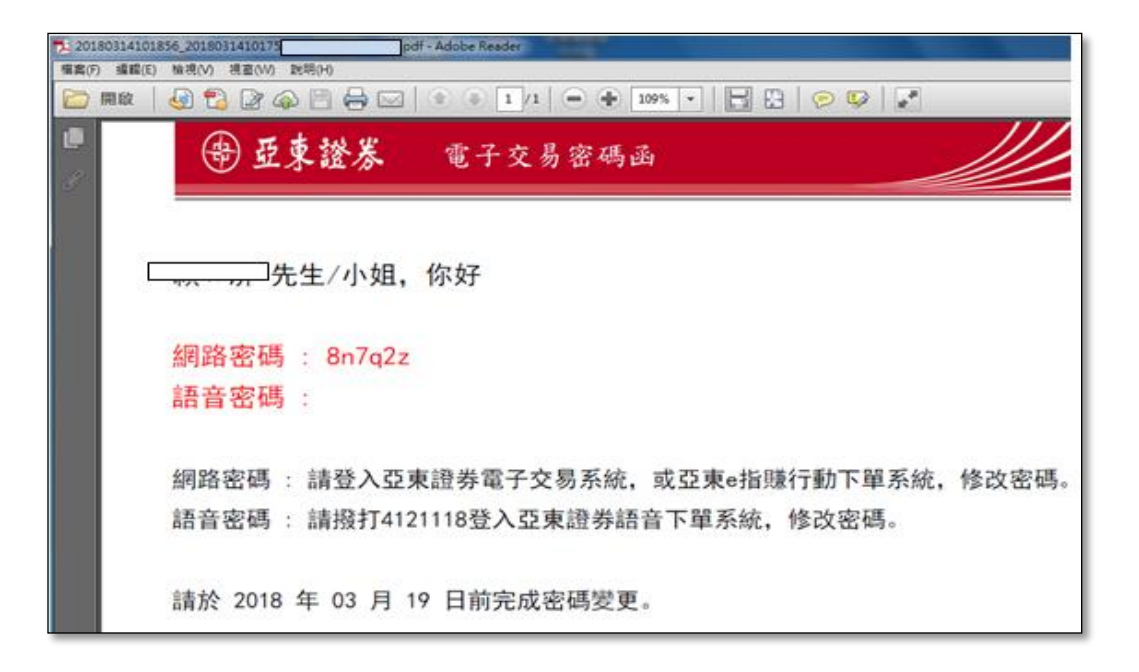